## Aktivieren Sie VLAN auf IP-Telefonen der Serien SPA 300 und SPA 500

## Ziele

VLAN ist ein virtuelles Local Area Network. Dies bedeutet, dass eine Gruppe von Hosts unabhängig von ihrem Standort kommunizieren, als wären sie im physischen Netzwerk. Dadurch kann das IP-Telefon unabhängig vom Standort eine Verbindung zu einem anderen Host herstellen, vorausgesetzt, es befindet sich im gleichen virtuellen Netzwerk wie der Host.

In diesem Dokument wird erläutert, wie VLAN auf den IP-Telefonen der Serien SPA 500 und SPA 300 aktiviert wird.

## Anwendbare Geräte

Serie SPA 500

·Serie SPA 300

## VLAN aktivieren

Schritt 1: Drücken Sie das Symbol Setup.

| Settings                                    | 2      |
|---------------------------------------------|--------|
| 1 Call History<br>2 Directory<br>3 Settings |        |
| DND<br>Select                               | Cancel |

Schritt 2: Drücken Sie 3, oder navigieren Sie zu Einstellungen.

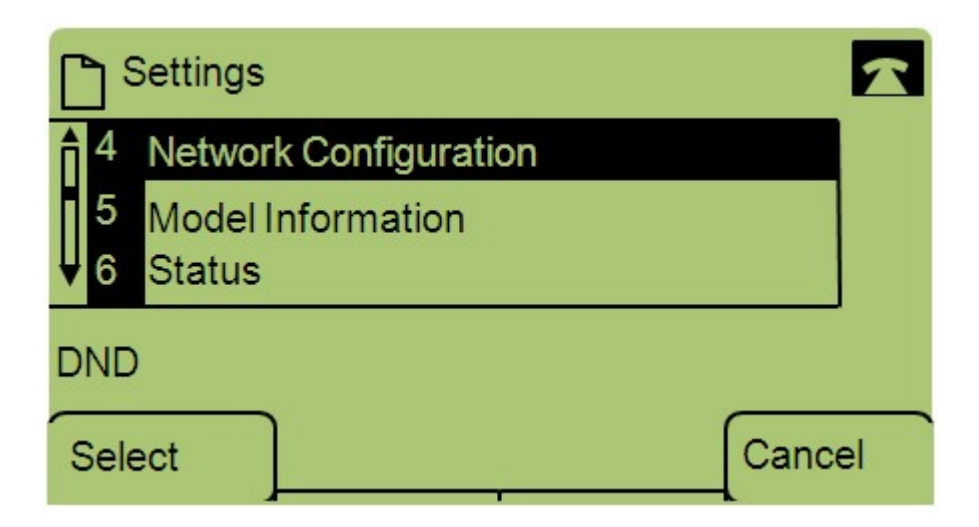

Schritt 3: Navigieren Sie zu Netzwerkkonfiguration, und drücken Sie mithilfe der Softtaste Select (Auswählen).

| Network Configuratio | n    |        |
|----------------------|------|--------|
| 12 Enable VLAN<br>No |      |        |
| 13 Admin VLANId      |      |        |
| DND                  |      |        |
| Save                 | Edit | Cancel |

Schritt 4: Navigieren Sie zu VLAN aktivieren - Hinweis: Drücken Sie \*\*#, um bestimmte Bearbeitungsoptionen auf dem Telefon zu entsperren oder zu sperren.

Schritt 5: Drücken Sie Bearbeiten, um den Status des VLAN zu ändern.

| Network Configuratio | on 🔓  | 2  |
|----------------------|-------|----|
| Enable VLAN          |       | 1  |
| No_                  |       |    |
| DND                  |       |    |
| OK Y/N               | Cance | el |

Schritt 6: Drücken Sie **J/N**, um zwischen Ja und Nein umzuschalten, um das VLAN zu aktivieren oder zu deaktivieren.

Schritt 7: Drücken Sie **OK**, um die Änderungen zu speichern.